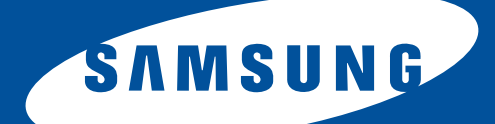

# Samsung Universal Print Driver Felhasználói útmutató

képzelje el a lehetőségeket

# Szerzői jog

© 2009 Samsung Electronics Co., Ltd. Minden jog fenntartva.

Ez a felügyeleti útmutató csak tájékoztató célt szolgál. Az itt szereplő információk minden előzetes értesítés nélkül változhatnak.

A Samsung Electronics nem vállal felelősséget semmilyen közvetlen vagy közvetett kárért, amely ezen felhasználói útmutató használatából ered vagy kapcsolatban van vele.

- A Samsung Universal Print Driver a Samsung Electronics Co., Ltd védjegye.
- A Samsung és a Samsung embléma a Samsung Electronics Co., Ltd. védjegye.
- A Microsoft, a Windows, az Internet Explorer és a Windows Vista a Microsoft Corporation bejegyzett védjegye vagy védjegye az Egyesült Államokban és más országokban.
- Az útmutatóban előforduló összes többi márka-, termék- és vállalatnév megfelelő tulajdonosaik védjegye.

REV. 1.00

# SZERZŐI JOG/2

### TARTALOM/3

### **BEVEZETÉS**

| A Samsung Universal Print Driver program és a modellspecifikus |   |
|----------------------------------------------------------------|---|
| illesztőprogramok                                              | 4 |
| Rendszerkövetelmények                                          | 4 |
|                                                                |   |

#### A SAMSUNG UNIVERSAL PRINT DRIVER PROGRAM TELEPÍTÉSE ÉS ELTÁVOLÍTÁSA

| A Samsung Universal Print Driver program telepítése   | 5 |
|-------------------------------------------------------|---|
| A Samsung Universal Print Driver program eltávolítása | 6 |

#### A SAMSUNG UNIVERSAL PRINT DRIVER PROGRAM HASZNÁLATA

| A Samsung Universal Print Driver program elérése                                                                           | 7 |
|----------------------------------------------------------------------------------------------------|---|
| A Samsung Universal Print Driver program beállításainak módosí<br>Előugrás beállítás konfigurálása                         |   |
| Nyomtatókeresési beállítás konfigurálása                                                                                   |   |
| Nyomtatóeszközök keresése<br>TCP/IP cím alapján<br>A Keresés most menü segítségével                                        |   |
| Kedvenc mappa létrehozása                                                                                                  |   |
| Súgó                                                                                                    |   |
| Nyomtatás a Samsung Universal Print Driver programmal<br>Alapvető nyomtatási feladatok<br>Kiválasztott nyomtató módosítása |   |

# TÁRGYMUTATÓ/15

# **Bevezetés**

A Samsung Universal Print Driver különböző nyomtatómodellekhez használható egyszerű illesztőprogram. Azonnali elérést biztosít a felhasználók számára nemcsak Samsung-nyomtatóeszközökhöz, de számos más gyártó PDL alapú eszközéhez anélkül, hogy azokhoz különböző illesztőprogramokat kellene letölteni.

- A PDL magában foglalja a PCL-t és a PS-t is.
  - A Samsung nem garantálja más gyártók nyomtatóeszközeinek és a nem támogatott Samsung-modelleknek a

minőségét. (A Samsung-eszközlista megtekintéséhez kattintson az si ikonra). Nem támogatott Samsung-modellek esetén az illesztőprogram automatikusan a használható alapértelmezett PDL-re van beállítva.

# A Samsung Universal Print Driver program és a modellspecifikus illesztőprogramok

Az alábbi táblázat összefoglalja a Samsung Universal Print Driver program és a termék alapú illesztőprogramok közötti különbségeket:

|                      | SAMSUNG UNIVERSAL PRINT DRIVER                                                                                                    | MODELLSPECIFIKUS<br>ILLESZTŐPROGRAMOK                                                                                                    |
|----------------------|----------------------------------------------------------------------------------------------------|----------------------------------------------------------------------------------------------------|
| Felhasználói felület | Konzisztens felhasználói felület.                                                                                                    | Inkonzisztens felhasználói felület.                                                                                                    |
| Telepítés            | <ul> <li>Letöltés és telepítés a Samsung Universal<br/>Print Driver mellé adott telepítőfájllal.</li> <li>Telepítés a telepítőfájl indításával.</li> </ul> | <ul> <li>Illesztőprogram kézi elhelyezése,<br/>letöltése és telepítése minden<br/>eszközhöz.</li> <li>Telepítés a CD automatikus<br/>futtatásával vagy a Nyomtató<br/>hozzáadása varázslóval.</li> </ul> |
| Eszközfelismerés     | Az összes Samsung-nyomtatótermék közül<br>ajánlott eszközök gyors megtalálása és<br>elérése.                                                               | Kézi eszközfelismerés.                                                                                                    |
| Elérhetőség          | Elérhető a Samsung webhelyen.                                                                                                    | Elérhető az eszközzel adott CD-n, vagy a termék alapú illesztőprogramon.                                                                                                    |

#### Rendszerkövetelmények

A Samsung Universal Print Driver program minimális rendszerkövetelményei a következők:

| ΟΡΕΒΑCIÓS           | KÖVETELMÉNYEK         |                          |                                                                                     |  |  |
|---------------------|-----------------------|--------------------------|-------------------------------------------------------------------------------------|--|--|
| RENDSZER            | PROCESSZOR            | MEMÓRIA                  | SZABAD<br>LEMEZTERÜLET                                                              |  |  |
| Windows Vista       | 1 GHz                 | 1 GB                     | 40 GB                                                                               |  |  |
| Windows XP          | 300 MHz vagy gyorsabb | 128 MB vagy több memória | 1,5 GB vagy több (további<br>1,8 GB az SP2-ben, és<br>további 900 MB az<br>SP3-ban) |  |  |
| Windows 2000        | 133 Mhz               | 64 MB                    | 2GB                                                                                 |  |  |
| Windows Server 2003 | 550 MHz vagy gyorsabb | 256 MB vagy több memória | 2,9 GB vagy több                                                                    |  |  |
| Windows Server 2008 | 2 GHz vagy gyorsabb   | 2 GB vagy több memória   | 40 GB vagy több                                                                     |  |  |

# A Samsung Universal Print Driver program telepítése és eltávolítása

# Ez a fejezet lépésről lépésre ismerteti a Samsung Universal Print Driver program telepítését és eltávolítását.

A PCL illesztőprogramhoz Windows XP-ben az alább található ablakok tartoznak. PS illesztőprogram esetén a Windows ettől eltérő lehet, de a lépések ugyanazok.

### A Samsung Universal Print Driver program telepítése

Az illesztőprogram telepítése előtt ellenőrizze, hogy a rendszer teljesíti-e a javasolt minimális követelményeket (Lásd: "Rendszerkövetelmények", 4.oldal).

- 1. Indítson el egy webböngészőt, és lépjen be a www.samsung.com oldalra.
- 2. Keresse meg a Samsung Universal Print Driver telepítőfájlt.
- 3. Indítsa el a telepítőfájlt.

Megnyílik a Samsung Universal Print Driver telepítővarázsló.

4. Kattintson a Tovább gombra. Ha szükséges, válasszon egy nyelvet a legördülő listáról.

| 🛃 Samsung Universal Prin | t Driver                                                                                                    | × |
|--------------------------|----------------------------------------------------------------------------------------------------|---|
|                          | Üdvözli a Samsung Universal Print Driver<br>Telepítő!                                                                                                    |   |
| 6                        | Ez varázsló segíti Önt a Samsung Universal Print Driver összetevőinek<br>telepítésében.<br>Javasoljuk, hogy lépjen ki az összes alkalmazásból a Telepítő futtatása<br>előtt. |   |
|                          | Válasszon ki egy nyelvet az alábbi listából.                                                                                                    |   |
| SAMSUNG                  | Magyar                                                                                                    |   |
|                          | V2.10.06                                                                                                    | _ |
|                          | Tovább> Mégse                                                                                                    |   |

A telepítési ablak megnyílása után várja meg, míg a telepítés befejeződik.

- 5. A telepítés befejeződött ablak megnyílása után kattintson a Befejezés gombra.
  - Ha szeretné magát Samsung eszköz-felhasználóként regisztrálni és szeretne Samsung-információkat kapni, jelölje be a jelölőnégyzetet, majd kattintson a **Befejezés** gombra.

| Samsung Universal Print Di | iver                                                                                                    |
|----------------------------|----------------------------------------------------------------------------------------------------|
|                            | Telepítés befejeződött                                                                                                    |
|                            | On-line regisztráció<br>Lehetősége van ingyenes hírlevélre feliratkozni, ami exkluzív tippeket és<br>ajánlatokat tartalmaz. Így további terméktámogatást is igénybe vehet. |
|                            | Szeretné regisztrálni Samsung nyomtatóját?                                                                                                    |
|                            | Igen, szeretnék regisztrálni.                                                                                                    |
| 1.1.1.1                    | A telepítő befejezte a Samsung Universal Print Driver telepítését a<br>számítógépre.                                                                                       |
| SAMSUNG                    |                                                                                                    |
|                            | Befejezés                                                                                                    |

Ha az illesztőprogram megfelelően telepítve lett, a Samsung Universal Print Driver programot a **Nyomtatók és faxok** mappában találhatja meg.

#### A Samsung Universal Print Driver program eltávolítása

Ha el szeretné távolítani a Samsung Universal Print Driver programot, kövesse az alábbi lépéseket:

- A Windows Start menüjében válassza a következőket: > Minden program > Samsung Universal Print Driver > Karbantartás.
- Megnyílik a Samsung Universal Print Driver telepítővarázsló.
- 2. Válassza az Eltávolítás lehetőséget, majd kattintson a Tovább gombra.

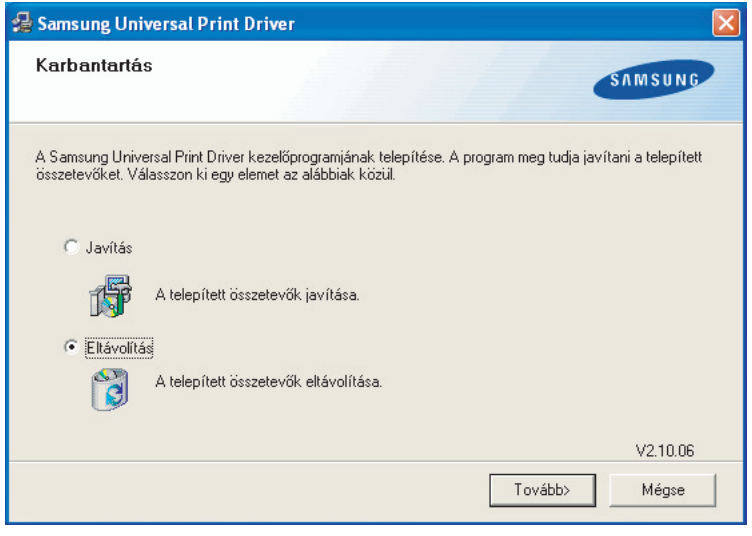

- 3. Jelölje be az újratelepítendő összetevőket, majd kattintson a Tovább gombra.
- 4. A megjelenő megerősítés ablakban kattintson az Igen gombra.
- 5. Az eltávolítás befejezése után kattintson a Befejezés gombra.

# A Samsung Universal Print Driver program használata

A Samsung Universal Print Driver program legfőbb célja egyetlen, különböző nyomtatóeszközökkel használható illesztőprogram telepítése (Samsung Universal Print Driver). Ugyanakkor a Samsung Universal Print Driver program más funkciókkal is rendelkezik, például: nyomtatóeszközök keresése, kedvenc mappa létrehozása, eszköz állapotának ellenőrzése.

## A Samsung Universal Print Driver program elérése

- 1. A Windows Start menüjéből válassza a Nyomtatók és faxok menüpontot.
- 2. Jobb gombbal kattintson a Samsung Universal Print Driver programra.
- 3. Kattintson a Nyomtatási beállítások vagy Tulajdonságok elemre.
- Megnyílik a Samsung Universal Print Driver ablak.

| 👼 Sam                                                                                                    | sung Universal Prin                                                                                     | t Drive | r                                                                     |              |                           |                            |                                                                |   |
|----------------------------------------------------------------------------------------------------|----------------------------------------------------------------------------------------------------|---------|-----------------------------------------------------------------------|--------------|---------------------------|----------------------------|----------------------------------------------------------------|---|
|                                                                                                    |                                                                                                    | 44      | Jelenleg használt nyomtatók                                           |              |                           |                            | Q ?                                                            | • |
| je 🔚                                                                                                    | elenlegi 🗸                                                                                              | Név     | Sameung (LP-770 Sarias                                                | Cím          | Hely                      | Állapot                    | Rendszer neve                                                  |   |
| E Constantino de la constantino de la constantin | elenleg használt nyomtatók<br>elenleg keresett nyomtatók<br>eresés<br>eresés most<br>eresés cím szerint |         | Samsung CLX-6240 Series<br>Samsung CLX-8380 Series<br>Samsung CLP-660 |              | 35th<br>35F Driver        | Online<br>Online<br>Online |                                                                |   |
| ј <b>њ</b> 54<br>∲‡ Ке                                                                                                    | ajat nyomtato                                                                                           | `       |                                                                       |              |                           |                            |                                                                | _ |
|                                                                                                    |                                                                                                    | -       | Bemelegedés                                                           | Kérem várjon | Fekete<br>Cián<br>Magenta | Nyomtat<br>Hibae           | Frissítés most<br>ási kellékek vásárlás<br>elhárítási útmutató |   |
| Beá                                                                                                    | llítások                                                                                                |         | <u></u>                                                               |              | Sárga                     | A nyi                      | omtató beállítása:<br>Mégse                                    |   |

Ha az ablakban nincs feltüntetve mostanában használt nyomtató, előugrik egy nyomtatók keresését kérő ablak. A számítógéphez csatlakoztatott nyomtatók kereséséhez kattintson az **OK** gombra.

# Elrendezés áttekintése

| 👼 Samsung Universal Print I   | Driver                        |              |                                         |                           |                                                                                       |
|-------------------------------|-------------------------------|--------------|-----------------------------------------|---------------------------|---------------------------------------------------------------------------------------|
| 1                             | 🤸 Jelenleg használt nyomtatók |              |                                         |                           | ् 🛛 🐠                                                                                 |
| 📇 Jelenlegi 🔥 🔺               | Név                           | Cím          | Hely                                    | Allapot                   | Rendszer neve                                                                         |
| allenleg használt nyomtatók   | Samsung CLP-770 Series        |              |                                         | Online                    |                                                                                       |
| S Jelenleg keresett nyomtatók | Samsung CLX-6240 Series       |              | 35th                                    | Online                    |                                                                                       |
| 📆 Keresés 🔥 🔨                 | Samsung CLX-8380 Series       |              |                                         | Online                    |                                                                                       |
| S Keresés most                | Samsung CLP-660               |              | 35F Driver                              | Online                    |                                                                                       |
| 🛄 Keresés cím szerint         |                               |              |                                         |                           |                                                                                       |
| 🚍 Saját nyomtató 🛛 🔨          |                               |              | 3                                       |                           |                                                                                       |
| 눩 Kedvenc mappa létrehozása   |                               |              |                                         |                           |                                                                                       |
| 2                             | Bemelegedés                   | Kérem várjon | 4<br>Fekete<br>Cián<br>Magenta<br>Sárga | Nyomtat<br>Hibae<br>A nyo | Frissítés most<br>ási kellékek vásárlása<br>Ilhárítási útmutató<br>omtató beállítása: |
| Beállítások                   |                               |              |                                         | ОК                        | Mégse                                                                                 |

|   | Eszközsáv | A képernyőn megjelenő beállításokat foglalja magában.                                                                                                    |
|---|-----------|----------------------------------------------------------------------------------------------------|
|   |           | <ul> <li>A Samsung Universal Print Driver ablak elrendezésének<br/>kiválasztása. Ha a 2. elrendezés beállítást választja, és a Samsung Smart Panel<br/>program telepítve van, az állapot ablak (4.) jelenik meg.</li> <li>4 listában szereplő összes nyomtatási adat frissítése.</li> </ul>                                       |
| 1 |           | <ul> <li>Nyomtatási lista nézettípusának kiválasztása. A Részletes nézet a nyomtatási adatokat tartalmazza, például: Cím, Hely, Állapot és Rendszer neve. A Kép nézet szintén tartalmazza a nyomtatási adatokat, kivéve a nagyobb nyomtatási képet. Ezt a lehetőséget csak a Windows XP (és újabb) rendszer támogatja.</li> </ul> |
|   |           | <ul> <li>Nyomtatási lista csoportos megjelenítése. Ezt a lehetőséget csak a<br/>Windows XP (és újabb) rendszer támogatja.</li> </ul>                                                                                                    |
|   |           | <ul> <li>Q: Nyomtató keresése a listában kulcsszó, például modellnév<br/>alapján.</li> </ul>                                                                                                    |
|   |           | Súgó ablak megjelenítése.                                                                                                    |
|   |           | Osamsung Universal Print Driver program adatainak megjelenítése.                                                                                                    |

|   | Főmenük           | • Jelenlegi                                                                                                    |
|---|-------------------|----------------------------------------------------------------------------------------------------|
|   |                   | <ul> <li>Jelenleg használt nyomtatók: Mostanában használt nyomtatók listájának<br/>megjelenítése. A legutoljára használt nyomtató a lista tetején található.</li> </ul>                                                             |
|   |                   | <ul> <li>Jelenleg keresett nyomtatók: Mostanában talált nyomtatók listájának<br/>megjelenítése. A legutoljára talált nyomtató a lista tetején található.</li> </ul>                                                                 |
|   |                   | Keresés                                                                                                    |
| 2 |                   | <ul> <li>Keresés most: USB-n vagy hálózaton keresztül csatlakoztatott nyomtatók<br/>keresése.</li> </ul>                                                                                                    |
|   |                   | <ul> <li>Keresés cím szerint: Nyomtató keresése a nyomtató IP címe alapján.</li> <li>Saját nyomtató</li> </ul>                                                                                                    |
|   |                   | <ul> <li>Kedvenc mappa létrehozása: Mappa létrehozása a kedvenc nyomtatók<br/>számára.</li> </ul>                                                                                                    |
|   |                   | Beállítások: Beállítások megjelenítése előugró ablakokhoz és keresésekhez.                                                                                                    |
| 3 | Nyomtatók listája | Nyomtatók listájának megjelenítése.                                                                                                    |
|   | Állapot ablak     | A listában kijelölt nyomtató állapotának megjelenítése. Az ablak megjelenítéséhez<br>válassza a <b>2. elrendezés</b> beállítást, és telepítse a Samsung Smart Panel programot.                                                      |
|   |                   | Frissítés most: Kijelölt nyomtató adatainak frissítése.                                                                                                    |
| _ |                   | <ul> <li>Nyomtatási kellékek vásárlása: Webhely megnyitása nyomtatási kellékek<br/>vásárlásához.</li> </ul>                                                                                                    |
| 4 |                   | <ul> <li>Hibaelhárítási útmutató: A felhasználói útmutató hibaelhárításról szóló<br/>fejezetének megnyitása. A Hibaelhárítási útmutató megtekintéséhez telepítenie<br/>kell a használt modell Smart Panel programját.</li> </ul>    |
|   |                   | <ul> <li>A nyomtató beállítása: SyncThur Web Service program megnyitása, amelynek<br/>beállításai lehetővé teszik a nyomtató konfigurálását és kezelését. Ez a<br/>lehetőség csak hálózati nyomtatók esetén használható.</li> </ul> |

### A Samsung Universal Print Driver program beállításainak módosítása

#### Előugrás beállítás konfigurálása

Beállíthatja, hogy nyomtatásnál jelenjen meg a Samsung Universal Print Driver ablak. Az ablak előugrása négy beállítás alapján lehetséges:

1. Kattintson a bal alsó sarokban található Beállítások gombra.

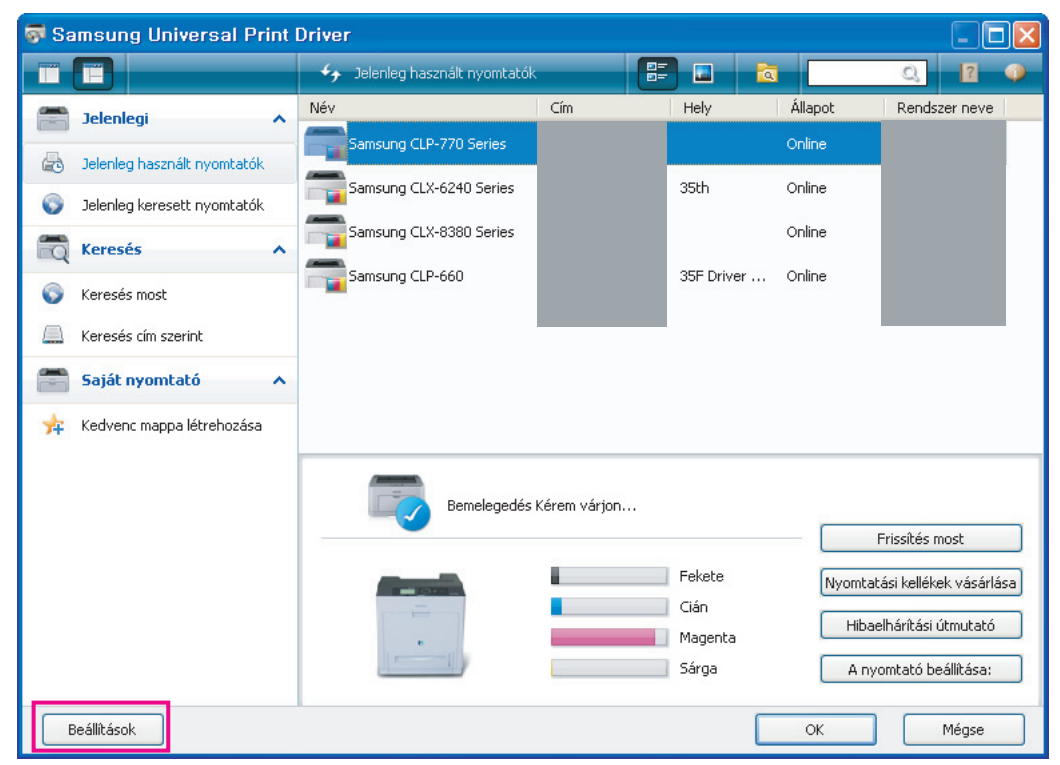

2. Kattintson az Előugró fülre. Az alábbi ábrán az Előugró lap mintája látható.

| Beállítások 🛛 🔀                                                                                                    |
|----------------------------------------------------------------------------------------------------|
| Előugró Keresés<br>Ha a legutóbb használt nyomtató nem elérhető<br>Ha az illesztőpr. felh. felülete megjelenik<br>Minden nyomtatáskor<br>Csak az első nyomatáskor |
| OK Mégse                                                                                                    |

- Ha az illesztőpr. felh. felülete megjelenik: A Samsung Universal Print Driver ablak akkor jelenik meg, ha megnyitja a Nyomtatási beállítások (Tulajdonságok) ablakot.
- Minden nyomtatáskor: A Samsung Universal Print Driver ablak minden nyomtatáskor megjelenik.
- Csak az első nyomtatáskor: A Samsung Universal Print Driver ablak csak akkor jelenik meg, amikor a Samsung
  Universal Print Driver programot első alkalommal jelöli ki alkalmazásból történő nyomtatáshoz.
- Ha a legutóbb használt nyomtató nem elérhető: A Samsung Universal Print Driver ablak csak akkor jelenik meg, ha a legutóbb használt nyomtató nem elérhető.
- 3. Kattintson az OK gombra.

#### Nyomtatókeresési beállítás konfigurálása

- A Samsung Universal Print Driver program keresési beállításainak konfigurálásához kövesse az alábbi lépéseket:
- 1. Kattintson a bal alsó sarokban található Beállítások gombra.

| 🗑 Samsung Universal Print Driver 📃 🗖 🔀                                                                                                    |                                                                              |              |                                    |                                 |                                                                                            |  |  |  |
|----------------------------------------------------------------------------------------------------|------------------------------------------------------------------------------|--------------|------------------------------------|---------------------------------|--------------------------------------------------------------------------------------------|--|--|--|
|                                                                                                    | 😽 Jelenleg használt nyomtatók                                                |              |                                    |                                 | Q 7 🐠                                                                                      |  |  |  |
| 🚝 Jelenlegi 🔺                                                                                                    | Név                                                                          | Cím          | Hely                               | Állapot<br>Opline               | Rendszer neve                                                                              |  |  |  |
| <ul> <li>Jelenleg használt nyomtatók</li> <li>Jelenleg keresett nyomtatók</li> <li>Keresés</li> <li>Keresés most</li> <li>Keresés cím szerint</li> <li>Saját nyomtató</li> <li>Kerdvenc mappa létrehozása</li> </ul> | Samsung CLP-770 Series<br>Samsung CLX-6240 Series<br>Samsung CLX-8380 Series |              | 35th<br>35F Driver                 | Online<br>Online<br>Online      |                                                                                            |  |  |  |
| Beállitások                                                                                                    | Bemelegedés I                                                                | Kérem várjon | Fekete<br>Cián<br>Magenta<br>Sárga | F<br>Nyomtata<br>Hibae<br>A nyo | rissítés most<br>ási kellékek vásárlása<br>hárítási útmutató<br>mtató beállítása:<br>Mégse |  |  |  |

2. Kattintson a Keresés fülre, és jelölje ki az alábbi beállítások egyikét.

| Beállítások                        |          |
|------------------------------------|----------|
| Előugró Keresés                    |          |
| Keresési beállítások               |          |
| Csak támogatott nyomtatók keresése |          |
| O Minden nyomtató keresése         |          |
|                                    |          |
|                                    |          |
|                                    |          |
| (                                  | OK Mégse |

Csak támogatott nyomtatók keresése: Csak támogatott, csatlakoztatott nyomtatók keresése.

A támogatott Samsung-eszközök listájának megtekintéséhez kattintson az 👔 ikonra.

- Minden nyomtató keresése: Összes csatlakoztatott nyomtató keresése.
- 3. Kattintson az OK gombra.

#### TCP/IP cím alapján

Ha ismeri a használni kívánt nyomtatóeszköz TCP/IP címét, keresheti az eszközt a TCP/IP cím megadásával. Kövesse az alábbi lépéseket:

- 1. A Windows Start menüjéből válassza a Nyomtatók és faxok menüpontot.
- 2. Jobb gombbal kattintson a Samsung Universal Print Driver programra.
- 3. Kattintson a Nyomtatási beállítások vagy Tulajdonságok elemre.
- Megnyílik a Samsung Universal Print Driver ablak. 4. Kattintson a Keresés cím szerint menüpontra.
- Megjelenik egy ablak.
- 5. Gépelje be a nyomtató TCP/IP címét, majd kattintson az OK gombra.

#### A Keresés most menü segítségével

Ha nem ismeri a használni kívánt nyomtatóeszköz TCP/IP címét, megkeresheti az eszközt a Keresés most lehetőség segítségével. Kövesse az alábbi lépéseket:

- 1. A Windows Start menüjéből válassza a Nyomtatók és faxok menüpontot.
- 2. Jobb gombbal kattintson a Samsung Universal Print Driver programra.
- Kattintson a Nyomtatási beállítások vagy Tulajdonságok elemre. Megnyílik a Samsung Universal Print Driver ablak.
- 4. Kattintson a Keresés most menüpontra.

A Samsung Universal Print Driver megkeresi a csatlakoztatott nyomtatóeszközöket.

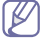

A keresési eredmény a választott keresési beállítástól függően változhat. (Lásd: "Nyomtatókeresési beállítás konfigurálása", 11.oldal.)

## Kedvenc mappa létrehozása

A könnyebb használat érdekében létrehozhat egy mappát a legtöbbet használt nyomtatók számára. Ha például otthon és munkahelyén is dolgozik, létrehozhat két különböző nyomtatási mappát: **Otthon** és **Munka**, és szükség szerint kezelheti a nyomtatókat.

Kedvenc mappa létrehozásához kövesse az alábbi lépéseket:

- 1. Kattintson a Kedvenc mappa létrehozása menüpontra.
- Megjelenik az Új kedvenc mappa felvétele ablak.

| 🗑 Samsung Universal Print Driver |                               |     |                                    |                           |                                                                    |  |  |
|----------------------------------|-------------------------------|-----|------------------------------------|---------------------------|--------------------------------------------------------------------|--|--|
|                                  | 😽 Jelenleg használt nyomtatók |     |                                    |                           | Q 17 🥥                                                             |  |  |
| 🚍 Jelenlegi 🔥 🔨                  | Név                           | Cím | Hely                               | Állapot                   | Rendszer neve                                                      |  |  |
| Jelenleg használt nyomtatók      | Samsung CLP-770 Series        |     |                                    | Online                    |                                                                    |  |  |
| S Jelenleg keresett nyomtatók    | Samsung CLX-6240 Series       |     | 35th                               | Online                    |                                                                    |  |  |
| 🗂 Keresés 🔥                      | Samsung CLX-8380 Series       |     |                                    | Online                    |                                                                    |  |  |
| Keresés most                     | Samsung CLP-660               |     | 35F Driver                         | Online                    |                                                                    |  |  |
| Keresés cím szerint              |                               |     |                                    |                           |                                                                    |  |  |
| 🚝 Saját nyomtató 🔺               |                               |     |                                    |                           |                                                                    |  |  |
| 📌 Kedvenc mappa létrehozása      |                               |     |                                    |                           |                                                                    |  |  |
|                                  | Bemelegedés Kérem várjon      |     |                                    |                           |                                                                    |  |  |
|                                  |                               |     | Fekete<br>Cián<br>Magenta<br>Sárga | Nyomtat<br>Hibae<br>A nyo | ási kellékek vásárlása<br>Ihárítási útmutató<br>omtató beállítása: |  |  |
| Beállítások                      |                               |     |                                    | ОК                        | Mégse                                                              |  |  |

- 2. Gépelje be a mappa nevét.
- 3. Kattintson az OK gombra.

Az új mappa a Saját nyomtató menüpont alá került.

Ha a Saját nyomtató alatt található mappák valamelyikéhez szeretne nyomtatókat hozzáadni, a nyomtatót az egér segítségével áthúzhatja a listából a mappába, vagy a listában jobb gombbal a nyomtatóra kattintva választhatja az **Áthelyezés** vagy a **Másolás** elemet.

# Súgó

Kattintson a Samsung Universal Print Driver ablak jobb felső részén található Súgó gombra (
). Megjelenik egy Súgó ablak. A Súgó ablakban a Samsung Universal Print Driver program használatával kapcsolatos kérdéseire találhat választ.

| 👼 Samsung Universal Print Driver |                             |    |                               |                         |    |                                    |                                 |                                                                                     |
|----------------------------------|-----------------------------|----|-------------------------------|-------------------------|----|------------------------------------|---------------------------------|-------------------------------------------------------------------------------------|
|                                  |                             |    | 🦩 Jelenleg használt nyomtatók |                         | == | ) 🖬 🛛 🔁                            |                                 | Q. 📔 🐠                                                                              |
|                                  | Jelenlegi                   | Né | śv.                           | Cím                     |    | Hely                               | Állapot                         | Rendszer neve                                                                       |
| 8                                | Jelenleg használt nyomtatók |    | Samsung CLP-770 Series        |                         |    |                                    | Online                          |                                                                                     |
| 0                                | Jelenleg keresett nyomtatók |    | Samsung CLX-6240 Series       |                         |    | 35th                               | Online                          |                                                                                     |
|                                  | Keresés                     |    | Samsung CLX-8380 Series       |                         |    |                                    | Online                          |                                                                                     |
| 0                                | Keresés most                |    | Samsung CLP-660               |                         |    | 35F Driver                         | Online                          |                                                                                     |
|                                  | Keresés cím szerint         |    |                               |                         |    |                                    |                                 |                                                                                     |
|                                  | Saját nyomtató              | ^  |                               |                         |    |                                    |                                 |                                                                                     |
| *                                | Kedvenc mappa létrehozása   |    |                               |                         |    |                                    |                                 |                                                                                     |
|                                  |                             |    | Bemelegedés I                 | <pre>Xérem várjon</pre> |    | Fekete<br>Cián<br>Magenta<br>Sárga | F<br>Nyomtata<br>Hibae<br>A nyo | frissítés most<br>ási kellékek vásárlása<br>Ihárítási útmutató<br>mtató beállítása: |
| В                                | eállítások                  |    |                               |                         |    |                                    | ОК                              | Mégse                                                                               |

### Nyomtatás a Samsung Universal Print Driver programmal

#### Alapvető nyomtatási feladatok

A Samsung Universal Print Driver programmal való nyomtatáshoz kövesse az alábbi lépéseket:

Az alábbi lépések a Jegyzettömb alkalmazásból történő nyomtatást mutatják be. A menünevek a használt alkalmazástól függően eltérhetnek.

- 1. Nyissa meg a nyomtatni kívánt fájlt egy alkalmazásban.
- 2. Válassza a menüsáv Fájl > Nyomtatás parancsát.
- 3. A nyomtatók listájában jelölje ki a Samsung Universal Print Driver programot.

4. Kattintson az OK gombra. A nyomtatás elkezdődik. Vagy - a bejelölt előugrás beállítástól függően (lásd: "Előugrás beállítás konfigurálása", 10.oldal) - a nyomtatás előtt megjelenik a Samsung Universal Print Driver ablak. Válassza ki a használni kívánt nyomtatót, majd indítsa el a nyomtatást.

#### Kiválasztott nyomtató módosítása

- 1. A Windows Start menüjéből válassza a Nyomtatók és faxok menüpontot.
- 2. Jobb gombbal kattintson a Samsung Universal Print Driver programra.
- 3. Kattintson a Nyomtatási beállítások vagy Tulajdonságok elemre. Megnyílik a Nyomtatási beállítások (Tulajdonságok) ablak.
- Válasszon ki másik nyomtatót a nyomtatók listájából, vagy a keresés funkció segítségével (lásd: "Nyomtatóeszközök keresése", 12.oldal).
- 5. Kattintson az OK gombra. A program minden további nyomtatási feladatot az új nyomtatóra irányít.

# Tárgymutató

# В

Bevezetés 4

beállítás 10 előugró ablak 10 keresési beállítás 11

# Ε

elérés 7

elrendezés 8

eltávolítás 6

# Η

használat 7

# Κ

keresés keresés gomb 12 TCPIP 12

különbség 4

# Μ

mappa 13

# Ν

nyomtatás 14

# R

rendszerkövetelmények 4

## S

szerzői jog 2

# Т

telepítés 5

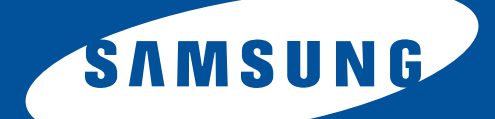